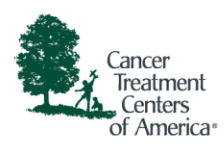

## Join a Teams meeting from Android device

In order to join from an Android, you'll be prompted to install the Teams app.

1. In your email invite, select Join Microsoft Teams Meeting.

| Join Microsoft Teams Meeting                                            |  |  |  |
|-------------------------------------------------------------------------|--|--|--|
| +1 480-757-7813 United States, Phoenix (Toll)                           |  |  |  |
| Conference ID: #                                                        |  |  |  |
| Local numbers   Reset PIN   Learn more about Teams  <br>Meeting options |  |  |  |

2. If you do not have the Teams already installed, click the black "Get It On Google Play" button.

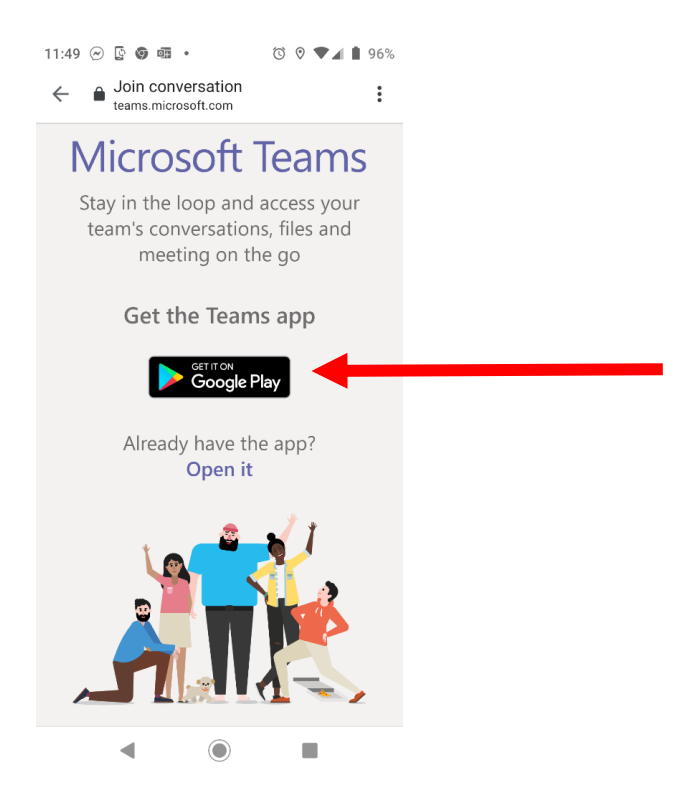

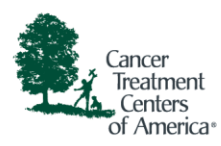

## 3. Click Install.

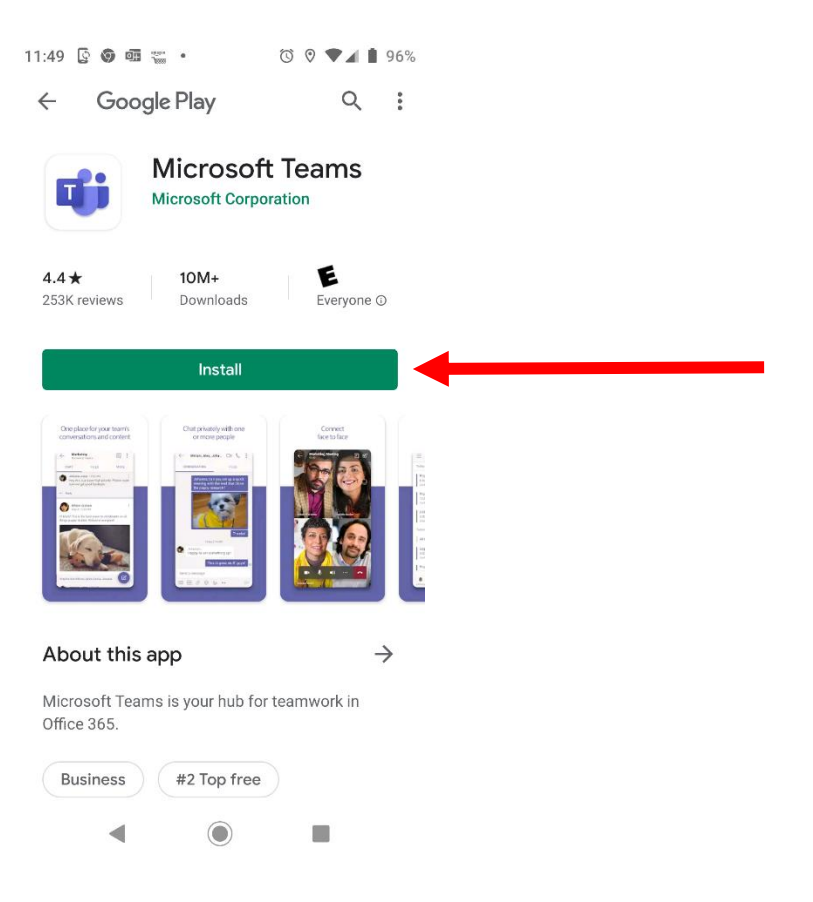

4. Wait for the install to finish then click Open.

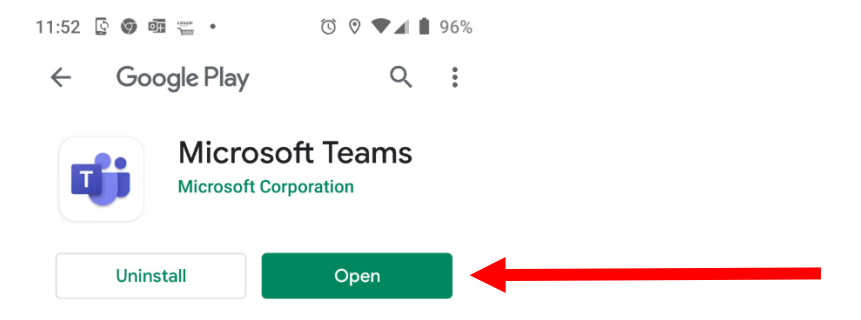

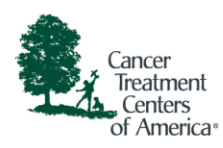

5. Select Join as Guest and enter your name.

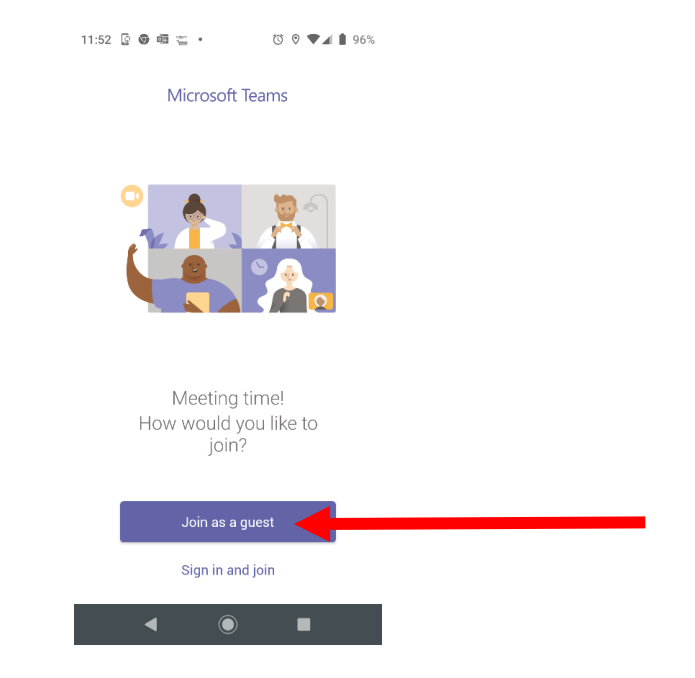

6. If prompted for permissions, please select Allow.

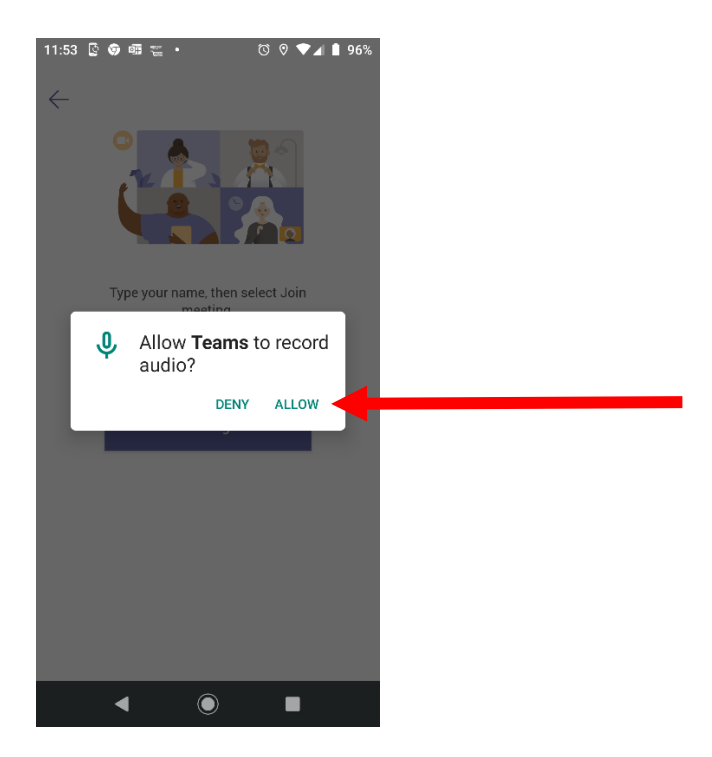

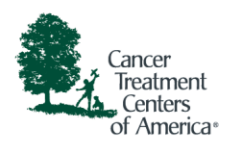

- 7. Once in the meeting, you can chat and adjust audio and video settings.
  - a. Click the camera icon to turn your camera on and off.
  - b. Click the  $\swarrow$  microphone icon to mute and unmute yourself .
  - c. Click the 🖳 chat icon to switch to the chat window to type.

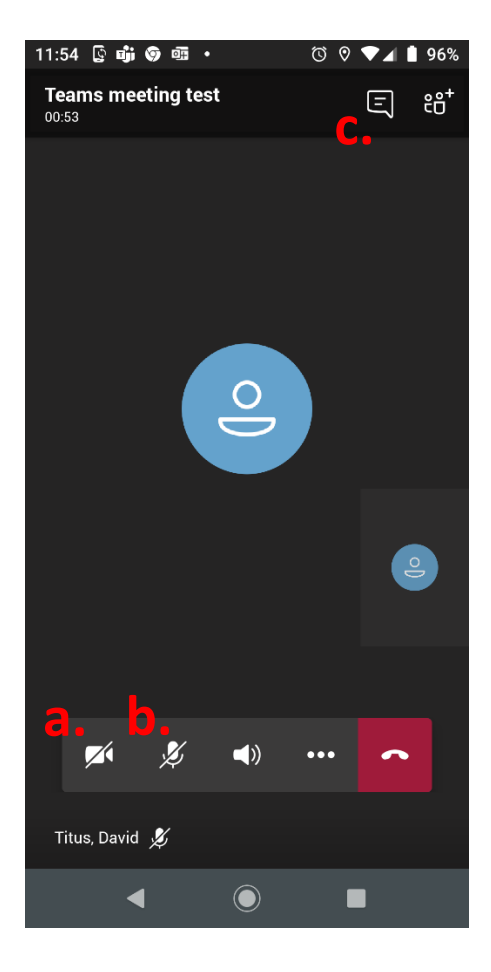

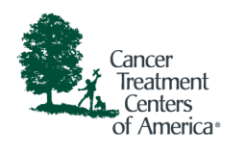

## Pinning

If your screen is pinned it will always be displayed as the big picture. You will also see a pin in the lower left hand corner.

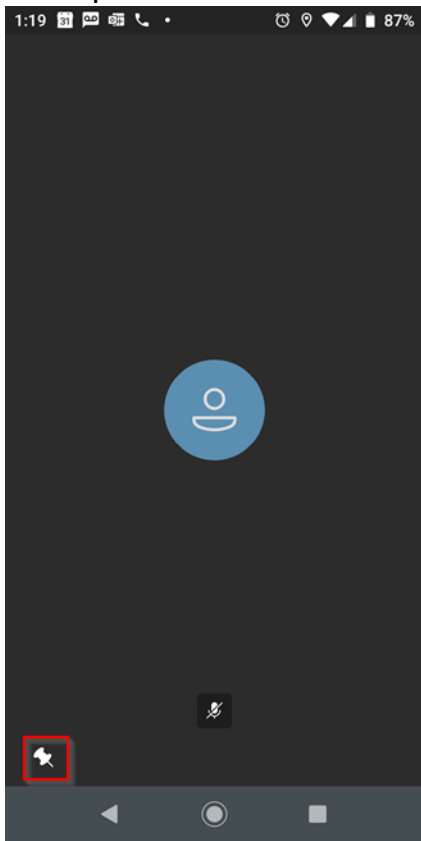

To unpin your screen press and hold down anywhere on your image and wait for the menu to appear. Select Unpin from the menu.

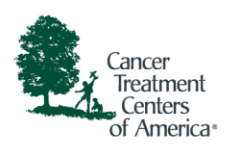

| 1:19 🗃 📟 💷 📞 | • | ()<br>() | ▼⊿ 🗎 87% |
|--------------|---|----------|----------|
|              |   |          |          |
|              |   |          |          |
|              |   |          |          |
|              |   |          |          |
|              |   |          |          |
|              |   |          |          |
|              |   |          |          |
|              |   |          |          |
|              |   |          |          |
|              |   |          |          |
|              |   |          |          |
|              |   |          |          |
|              |   |          |          |
|              |   |          |          |
|              |   |          |          |
|              |   |          |          |
|              |   |          |          |
|              |   |          |          |
|              |   |          |          |
|              |   |          |          |
|              |   |          |          |

John Doe

🖌 Unpin

[]] Put me on hold

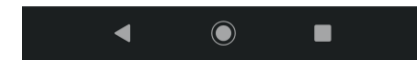